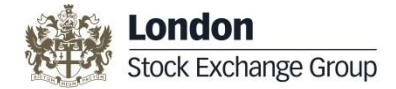

# Legal Entity Identifier (LEI) User Guide Annual Renewal

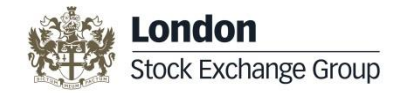

### **Table of Contents**

The Legal Entity Identifier User Guide gives you an overview of the functionality of the UnaVista LEI portal. This user guide includes the following sections; click the below link to access the respective section:

| Topics                                          | Page Numbers |
|-------------------------------------------------|--------------|
| LEI – Annual Renewal Maintenance                | <u>3 – 5</u> |
| Annual Renewal Request                          | <u>3</u>     |
| <ul> <li>Bulk Annual Renewal Request</li> </ul> | <u>6</u>     |
| <ul> <li>Information</li> </ul>                 | <u>7</u>     |
| UnaVista Navigation                             | <u>8</u>     |
| <u>Contact Us</u>                               | <u>9</u>     |

#### Please click the following link to login to your UnaVista account: https://www.unavista.londonstockexchange.com/datasolutions/login.html

<u>Please note that this user guide only contains information on the functionality outlined above. For the complete user guide please click on</u> <u>the following link: http://www2.londonstockexchangegroup.com/IEI-User-Guide</u>

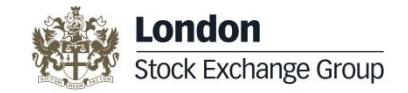

### **Annual Renewal Request**

Every year you need to revalidate your LEI. An automated email will be sent to you 60 days prior to your renewal. The UnaVista portal allows you to access your LEI Renewal records from your **My LEI Data** folder. Please click the link on **page 2** to login to your UnaVista account.

#### Step 1: My LEI Data

 To access the LEI records for renewal, click the NUMBER displayed next to the My LEI Data folder.
 The details will be displayed in the right pane.

| Domain: | Data Portal                     | *   | View As: | Silvia Dias | *     |
|---------|---------------------------------|-----|----------|-------------|-------|
| Search: | LEI                             | ~   | Import   | 0           |       |
|         | Search                          |     | Search   |             |       |
| ▲ LEI   |                                 |     |          |             |       |
|         | ionsolidated Sea<br>ly LEI Data | rch | 20       |             | 0.305 |

**Note**: If you have more than 10 LEI renewal request, you can use the <u>Bulk Annual Renewal Request -</u> please see <u>page 6</u>.

#### **Step 2: Annual Renewal Card Pymnt**

| Click the Edit record icon to review and update any information that has changed    | Options 🕶 💈 🏤 | Submit SPA Request | Submit Card Pymnt Submit | t Bulk Request 🛛 🔿 | nallenge Record | View LE | I Select for Renewal | Annual Renewal Card Pymnt |
|-------------------------------------------------------------------------------------|---------------|--------------------|--------------------------|--------------------|-----------------|---------|----------------------|---------------------------|
|                                                                                     | 🔲 🎲 Docs      | LEI Status 1       | LEI Event                | Entity Status      | Entity Event    | LOU     | OfficialEntityName   | LET                       |
| <ul> <li>When you are ready to submit the renewal, click the<br/>Annual R</li></ul> | 1 🔍 📮         | ISSUED             | Eligible for Renewal     | Active             | No event        | IEI     | TESTCREATE16         | UATTESTLEI121746554       |
| 1992 - C                                                                            | 2             | ISSUED             | Validated                | Active             | No event        | IEI     | TESTCREATE12         | UATTESTLEI119030881       |
|                                                                                     | 3 🔽 👼         | ISSUED             | Eligible for Renewal     | Active             | No event        | IEI     | TESTCREATE13         | UATTESTLEI119030882       |
|                                                                                     | 4 🗷 😺         | ISSUED             | Eligible for Renewal     | Active             | No event        | IEI     | TESTCREATE14         | UATTESTLEI119030883       |
|                                                                                     | 5_00          | LAPSED             | Requires Annual Renewal  | Active             | No event        | IEI     | TESTCREATE15         | UATTESTLEI119030884       |

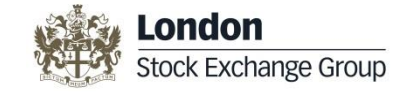

### **Annual Renewal Card Payment**

#### Step 3: Select one VAT option

Once you have clicked the **Annual Renewal Card Pymnt** button, you will see the VAT screen Enter the **VAT number** of the company you work for <u>OR</u> choose one of the three options Choose the **Number of Years** you wish to renew and **click OK** 

| User Input<br>VAT of registered<br>user (EU<br>company):<br>VAT exempt (EU<br>company):<br>Statutory body<br>(EU company):<br>VAT N/A (Non-EU<br>Company): | ditional Field(s)                                        |           | ( |
|----------------------------------------------------------------------------------------------------|----------------------------------------------------------|-----------|---|
| VAT exempt (EU        company):        Statutory body<br>(EU company):        VAT N/A (Non-EU<br>Company):                                                 | User Input<br>VAT of registered<br>user (EU<br>company): |           |   |
| Statutory body (EU company):<br>VAT N/A (Non-EU Company):                                                                                                  | VAT exempt (EU company):                                 |           |   |
| VAT N/A (Non-EU 📄<br>Company):                                                                                                    | Statutory body<br>(EU company):                          |           |   |
|                                                                                                    | VAT N/A (Non-EU<br>Company):                             |           |   |
|                                                                                                    |                                                          | OK Cancel |   |

 Accept the <u>Terms and Conditions</u> to continue to the **Payment Form** as shown below.

· Click on Load Payment Form to further

|           | Information                                                                                                    | × |
|-----------|----------------------------------------------------------------------------------------------------|---|
| ntinue    | One or more of the following is true for the selected rows:<br>By clicking "yes" to continue your submission, you are thereby accepting the <u>LEI Terms and Conditions of Issue</u> .<br>Are you sure you want to continue? |   |
|           | Yes No                                                                                                    |   |
|           |                                                                                                    |   |
| input Vie | ew Detail                                                                                                    | × |
|           | Load Payment Form                                                                                                    | Î |

your card details

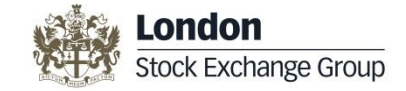

LEI Select for Renewal

OfficialEntityName

TESTCREATE16

TESTCREATE12

TESTCREATE13

TESTCREATE14

TESTCREATE15

## **Annual Renewal Card Payment**

| Step 5: Enter card details, o                                                                                                    | lick                                                                                        | 🔒 Pay By                                                                   | / Card                                                                                      |                                   |                |     |
|----------------------------------------------------------------------------------------------------|---------------------------------------------------------------------------------------------|----------------------------------------------------------------------------|---------------------------------------------------------------------------------------------|-----------------------------------|----------------|-----|
| Load Dayment Form                                                                                                    |                                                                                             |                                                                            |                                                                                             |                                   |                |     |
| LONDON STOCK EXCHANGE LEI LIMITED<br>Purchase Amount: GBP<br>Order Reference: LINGSS Machine Street                                                                                                    | The price                                                                                   | e will be listed c                                                         | on the payment form                                                                         | n.                                |                |     |
| Cardholder Name  Card Number  Card Number  MM / YY  Cvv  Witter Mattercod  Pay By Card  Cancel                                                                                                    | Enter your card<br>submit your pay<br>You will receive<br>been approved.<br>not received th | details and clic<br>ment.<br>an email confi<br>Please contanis email withi | the <b>Pay By Card</b><br>tring that your pays<br>t l <u>ei@lseg.com</u> if<br>n 5 minutes. | button to<br>ment has<br>you have |                |     |
| <ul> <li>Once the payment is submitted, the Edit record is no longer available. The LEI Event changes to Awaiting Validation. The request is sent to the LEI team to complete the validation checks.</li> </ul> | Options - 💈 🖨                                                                               | Submit SPA Request                                                         | Submit Card Pymnt Submi                                                                     | t Bulk Request C                  | allenge Record |     |
|                                                                                                    | Doc                                                                                         | s LEI Status 1                                                             | LEI Event                                                                                   | Entity Status                     | Entity Event   | LOL |
| Once the renewal validation has been completed,                                                                                                    | 1 📝                                                                                         | ISSUED                                                                     | Awaiting Validation                                                                         | Active                            | No event       | IEI |
| payment will be taken and you will receive an email                                                                                                    | 2                                                                                           | ISSUED                                                                     | Validated                                                                                   | Active                            | No event       | IEI |
| invoice confirming the payment. The LEI Status                                                                                                    | 3 📝                                                                                         | ISSUED                                                                     | Awaiting Validation                                                                         | Active                            | No event       | IEI |
| will change to <b>Active</b> and the <b>LEI Event</b> will                                                                                                    | 4 🔽                                                                                         | ISSUED                                                                     | Awaiting Validation                                                                         | Active                            | No event       | IEI |
| display Validated.                                                                                                    | 5 🔽                                                                                         | LAPSED                                                                     | Awaiting Validation                                                                         | Active                            | No event       | IEI |

Annual Renewal Card Pymnt

UATTESTLEI121746554

UATTESTLEI119030881

UATTESTLEI119030882

UATTESTLEI119030883

UATTESTLEI119030884

LEI

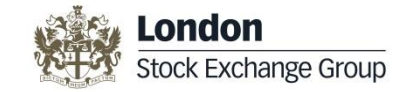

### **Bulk Annual Renewal Request**

Every year you need to revalidate your LEI. As a reminder, an automated email will be sent to you 60 days prior to your renewal. The Bulk Annual Renewal feature enables you to request annual renewal for bulk uploaded LEIs or if more than 10 LEIs need renewal at a same time.

#### Step 1: My LEI Data

- To access the LEI records for renewal, click the **NUMBER** displayed next to the **My LEI Data** folder.
- The details will be displayed in the right pane.

| Domain: Data Portal Yiew As: Silvia Dias |                       |          |        |  |       |  |  |  |
|------------------------------------------|-----------------------|----------|--------|--|-------|--|--|--|
| Search:                                  | earch: LEI 💙 Import 🕜 |          |        |  |       |  |  |  |
|                                          | Search                |          | Search |  |       |  |  |  |
| LEI                                      |                       |          |        |  |       |  |  |  |
| 🗄 🍓 LEI (                                | Consolidated Sear     | ch       |        |  | 0.305 |  |  |  |
| - 🥁 N                                    | ty LEI Data           |          |        |  | 2     |  |  |  |
| - 🬏 L                                    | El Bulk Request Ir    | formatio | n      |  |       |  |  |  |
| CLI Duk request mormation                |                       |          |        |  |       |  |  |  |

**Note**: Once you have submitted your bulk renewal using option a. or b. mentioned below, you will receive an email confirming that your bulk renewal has been received and is awaiting validation. <u>If you do not receive this email please contact</u> <u>lei@lseg.com</u>

Once the renewal has been completed, an email will be sent providing confirmation of the LEI codes renewed, following this an invoice will be sent which should be paid within 30 days.

#### **Step 2: Submit Bulk Renewal**

You can update entity details prior to submission by clicking the Edit Record icon. Then submit the bulk renewal request by: Using **the Submit Bulk Renewal** Button. Now **Choose the Number of Years** you wish to renew and click **OK** 

If you wish to update via a spreadsheet cliick the required LEIS now choose the **email Renewal LEIs** A spreadsheet will now be emailed to you, please update as needed and then **send to LEI@Iseg.com** 

| Option | s • 💡 | b 🏤 🤅 | 5ubmit SPA Request | Submit Card Pymnt Submit 8 | Bulk Request Ch | hallenge Record | View LE | I Select for Renewal Annual Renewal Card P | ymnt 🔰 Submit Bulk Renewal |
|--------|-------|-------|--------------------|----------------------------|-----------------|-----------------|---------|--------------------------------------------|----------------------------|
|        | 2     | Docs  | LEI Status 1       | LEI Event                  | Entity Status   | Entity Event    | LOU     | OfficialEntityName                         | LEI                        |
| 1 🔽    |       |       | ISSUED             | Eligible for Renewal       | Active          | No event        | IEI     | TESTCREATE16                               | UATT ESTLEI121746554       |
| 2      |       |       | ISSUED             | Validated                  | Active          | No event        | IEI     | TESTCREATE12                               | UATTESTLEI119030881        |
| 3 🔽    |       |       | ISSUED             | Eligible for Renewal       | Active          | No event        | IEI     | TESTCREATE13                               | UATTESTLEI119030882        |
| 4 🔽    |       |       | ISSUED             | Eligible for Renewal       | Active          | No event        | IEI     | TESTCREATE14                               | UATTESTLEI119030883        |
| 5 🔽    |       |       | LAPSED             | Requires Annual Renewal    | Active          | No event        | IEI     | TESTCREATE15                               | UATTESTLEI119030884        |

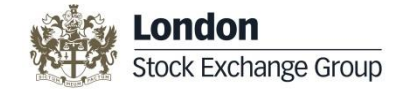

#### Information

London Stock Exchange PLC has over 20 years of experience as the UK's National Numbering Agency for assignment of International Securities Identification Numbers (ISINs) and Classification of Financial Instruments (CFIs) and was also endorsed by the Regulatory Oversight Committee (ROC) as a Local Operating Unit (LOU) for the global allocation of Legal Entity Identifiers (LEI) and are accredited by GLEIF www.gleif.org

London Stock Exchange's LEI, also known as the International Entity Identifier (IEI), is issued to legal entities according to the agreed <u>Principles</u> outlined by the ROC and GLEIF (www.gleif.org). The LEI codes will be issued and maintained via UnaVista, the London Stock Exchange Group's hosted matching and reconciliation platform.

#### Legal Entity Identifier (LEI) Solution Overview

The LEI solution enables you to **Request and Maintain your LEI** record/s including the ability to monitor your LEI Status, view your LEI details, add documentation and fulfil **Annual Renewal** obligations.

You can also submit 10 or more LEI requests using the Bulk Request functionality and renew 10 or more LEIs using the Bulk Annual Renewal feature.

Additionally, you can search the consolidated universe of LEI data, as well as download data files and challenge a LEI record under the responsibility of the London Stock Exchange if you believe the details to be incorrect.

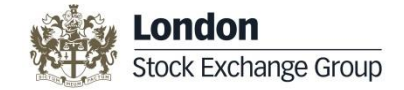

### **UnaVista Navigation**

When you successfully log on to the UnaVista portal, the following UnaVista Welcome screen is displayed.

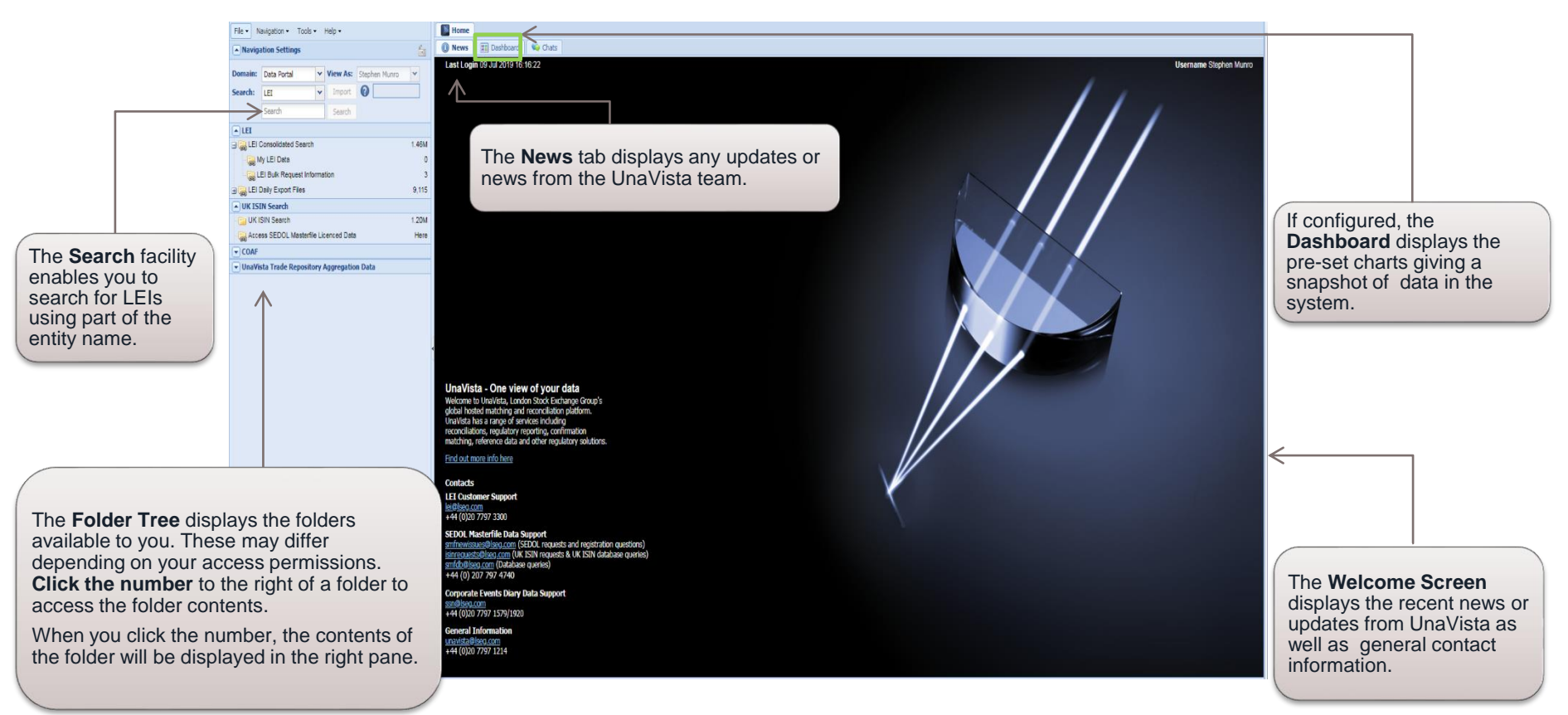

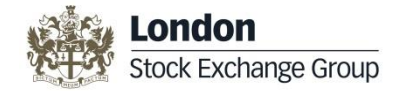

### **Contact Us**

Full operational support for IEI requests is available from 09:00 to 17:00, UK business days.

Contact details are as follows:

LEI Customer Support

For further information: http://www.lseg.com/LEI

**Telephone:** +44 (0)207 797 3300

Email: lei@lseg.com